Au programme aujourd'hui : comment **dézipper** le dossier « ici docs-zippés » reçu par e-mail. Dans un premier temps on enregistre le dossier zippé par exemple sur le bureau :

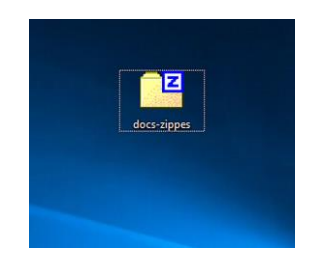

Ensuite on clique-droit sur le dossier zippé et on choisit « 7-Zip > Ouvrir archive » :

|                             | Ouvrir 🎽                                                                                                    |
|-----------------------------|----------------------------------------------------------------------------------------------------|
| Duvrir archive              | 7-Zip                                                                                                    |
| Duvrir archive              | > CRC SHA                                                                                                    |
| Extraire les fichiers       |                                                                                                    |
| ixtraire lci                |                                                                                                    |
| xtraire vers "docs-zippes\" |                                                                                                    |
| Contrôler l'archive         | and the second second se                                                                                                    |
|                             | A REAL PROPERTY OF THE PARTY OF THE PARTY OF |

Opération suivante : « Extraire » les fichiers (= les dézipper.)

| Fichier Édition Affichage | E Favoris     | utils Aid  | e         |                  |                                |
|---------------------------|---------------|------------|-----------|------------------|--------------------------------|
| Ajouter Extraire          | Tester        | Copier     | Déplacer  | X<br>Supprimer   | <mark>ឮី</mark><br>nformations |
| C:\Users\Visiteur\E       | esktop\docs-z | ippes.zip\ |           |                  |                                |
| Nom                       | 1 - 11        | aille      | Compressé | Modifié le       | Créé le                        |
| photocopieur-3.jpg        | 324           | 756        | 308 444   | 2018-11-22 18:14 | 2018-11-20 1                   |
| passeport-privileges.txt  |               | 110        | 653       | 2018-11-20 17:11 | 2018-11-20 1                   |
|                           |               |            |           |                  |                                |

On précise l'endroit où les fichiers zippés vont se trouver :

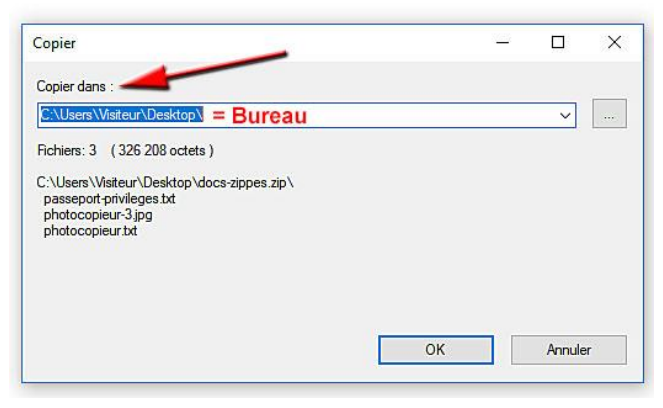

Après dézippage, on trouve les documents sur le Bureau.

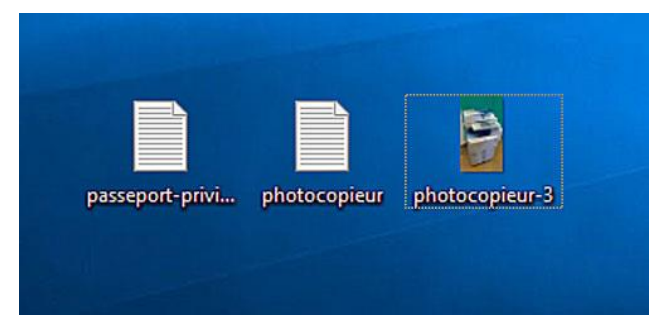